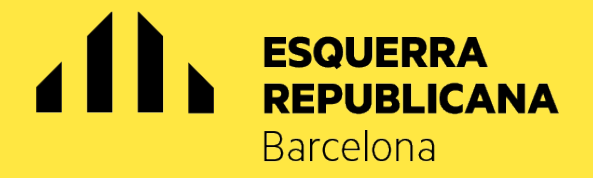

# 62è Congrés Regional de Barcelona Jornada electoral

# Guia per a la votació electrònica

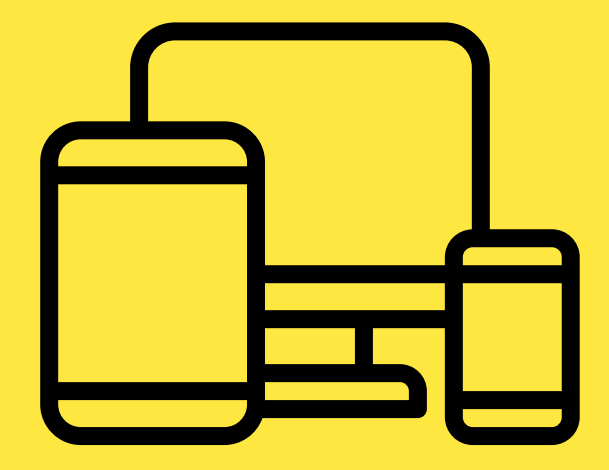

Divendres 31 de gener de 2020, a partir de les 9 hores, totes les persones militants (que disposin de correu electrònic) amb dret a vot a la Jornada Electoral del 62è Congres Regional rebran un correu electrònic amb un enllaç per poder exercir el vot.

## **O.** Entrar al nostre correu electrònic

El primer que s'ha de fer és entrar al correu electrònic que s'ha rebut d'Esquerra Republicana (des de l'adreça consultes@esquerra.cat) amb **l'assumpte: "Participa al 62è Congrés Regional de Barcelona".** 

| 62é Congrès Regional de Bar | oolona consularağısaquarta cəl mişəngəni attadonasi.com                                                                                                    |  |
|-----------------------------|----------------------------------------------------------------------------------------------------|--|
|                             | Barcelona                                                                                                    |  |
|                             | 62è Congrés Regional de Barcelona                                                                                                    |  |
|                             | Benvingutida al proces de volacio per escollir els membres de la<br>Permanent de la Federació de Barcelona.                                                                                                    |  |
|                             | Per accedir a la plataforma de volació, faci clic a l'enllaç inferior:<br>Participa. Aquest enllaç encriptat és personal, intransferible i només el pot<br>utilitzar Nom i cognoms milifant                              |  |
|                             | Si doneu accés a aquest correu a una altra persona, estareu permetent,<br>que algú altre voti en nom vostre.                                                                                                    |  |
|                             | Recomanacions de vot                                                                                                    |  |
|                             | Aquest correu és d'ús personal i intransferible. L'enllaç a la plataforma de<br>vot l'identifica personalment. Si cedeix aquest correu electrònic a una<br>altra persona, està permetent que algú altre voti en nom seu. |  |
|                             | Li recomanem que en el moment de votar ho faci sol, sense la presència<br>de cap altra persona, per garantir la seva llibertat i secret de vot.                                                                          |  |
|                             | Pot accedir a la plataforma de vot des de qualsevol ordinador o dispositiu<br>electrònic des del qual pugui consultar aquést correu i connectar-se a<br>internet.                                                        |  |
|                             | Mediti abans d'erretre el seu vot. Un cop hagi votat no podrà esmenar-lo.                                                                                                    |  |
|                             | PARTICIPA ARA                                                                                                    |  |

Un cop llegit amb atenció, cal clicar l'enllaç **"PARTICIPA ARA"** que condueix el votant directament a l'aplicació de votació.

## **1.** Introduir el document d'identitat, amb la lletra en majúscula

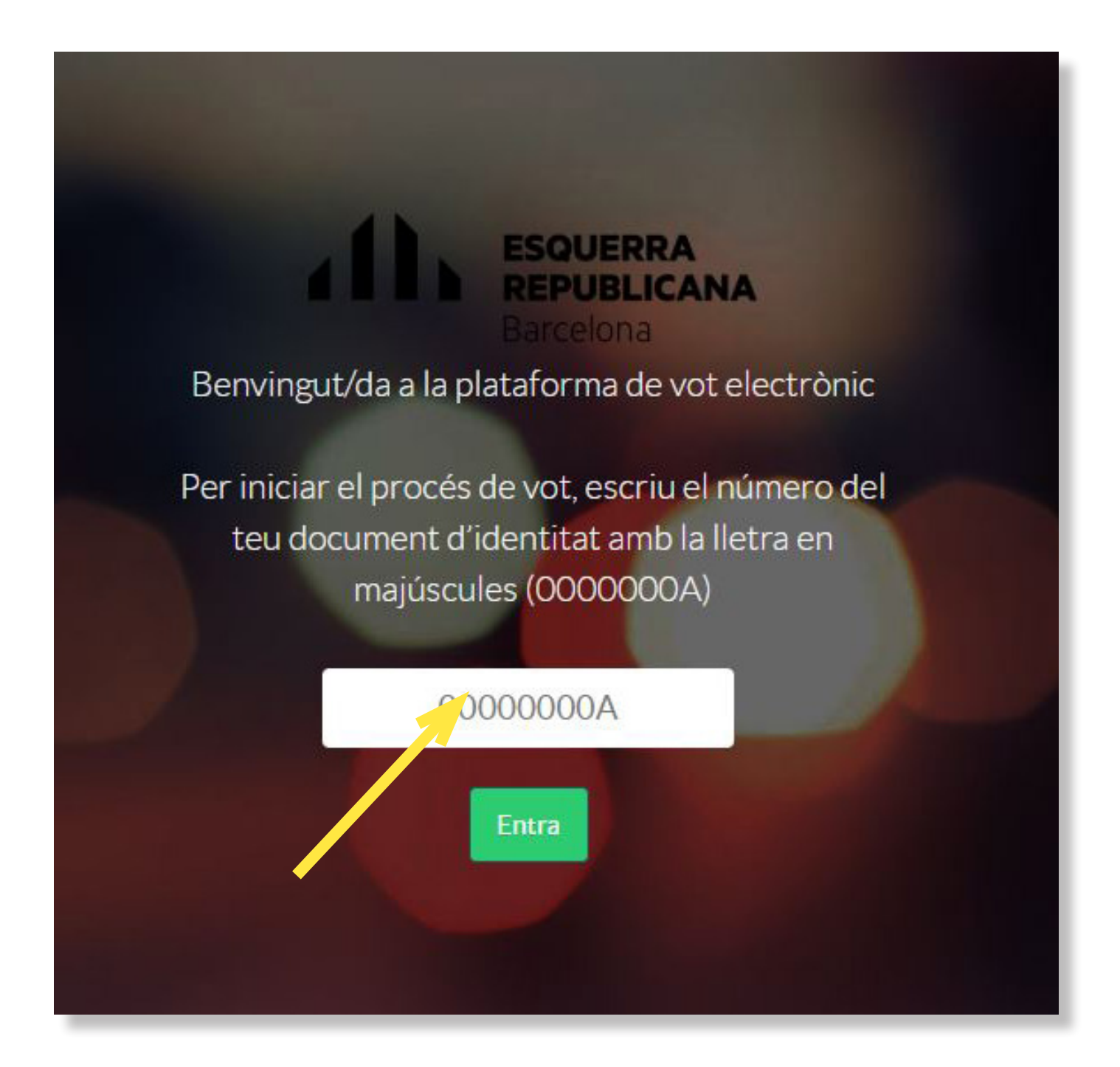

En el supòsit que no es pugui accedir a la plataforma de votació, pot ser per alguna de les següents causes:

- El número de document d'identitat no és correcte. Cal revisar que s'hagi escrit bé.
- El vot ja ha estat emès.
- La connexió ha fallat. Tornar-ho a intentar.

#### **2.** Accedir a la votació

Un cop s'accedeix a la pantalla de benvinguda i després de llegir atentament les instruccions que s'hi donen, cal clicar **"Accedir".** 

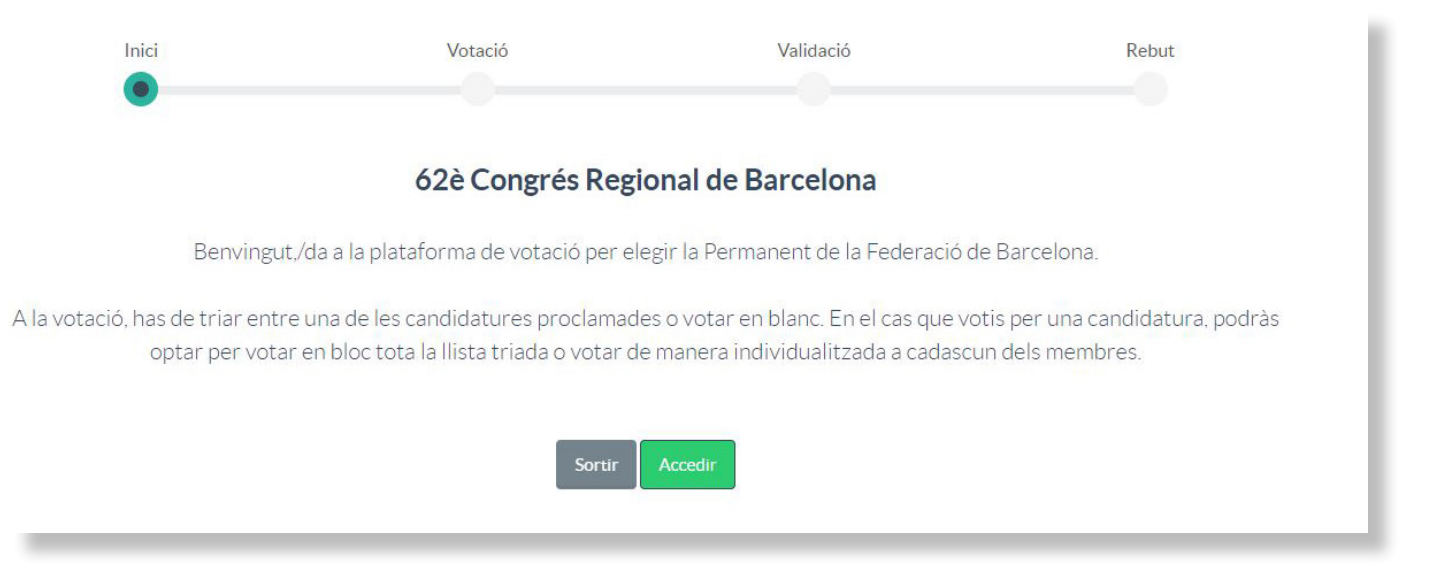

#### **3.** Votar la candidatura

Com que només s'ha presentat una candidatura, tens l'opció de **votar la candidatura encapçalada per Gerard Gómez del Moral o bé votar en blanc**. S'ha de triar una de les dues opcions.

| Vot en Blanc                          |                            |                                     |           |  |  |
|---------------------------------------|----------------------------|-------------------------------------|-----------|--|--|
| Candidatura de Gerard Gómez del Moral |                            |                                     |           |  |  |
| Selecciona una c                      | candidatura a la Permanent | de la Federació de Barcelona o vota | en blanc. |  |  |
| Ele                                   | cció Permanent de la       | a Federació de Barcelona            |           |  |  |
|                                       |                            |                                     |           |  |  |
|                                       | Votació                    | Validació                           | Rebut     |  |  |

#### **4.** Votar els membres de la Permanent

Si s'opta per votar la candidatura, apareixeran a sota, immediatament, el nom dels/les candidats/tes a la Permanent. En aquest cas, sortiran tots seleccionats per defecte, però si no es vol donar el vot a algun dels seus membres, es podrà desmarcar la seva casella. És a dir, es poden desmarcar (no donar el vot) tantes caselles com es vulgui.

| 2               | Candidatura de Gerard Gómez del Moral                                                                                                    |
|-----------------|----------------------------------------------------------------------------------------------------|
| 8               | Vot en Blanc                                                                                                    |
| Relació de memb | bres de la candidatura a la Permanent de la Federació de Barcelona seleccionada<br>Deixa marcats els membres de la candidatura que vulguis votar. |
|                 | Membre 1 de la candidatura                                                                                                    |
|                 | Membre 2 de la candidatura                                                                                                    |
|                 | Membre 3 de la candidatura                                                                                                    |
|                 | Membre 4 de la candidatura                                                                                                    |
| V               | Membre 5 de la candidatura                                                                                                    |

En cas de votar en blanc a tota la candidatura, no hi ha opció a triar membres de la candidatura.

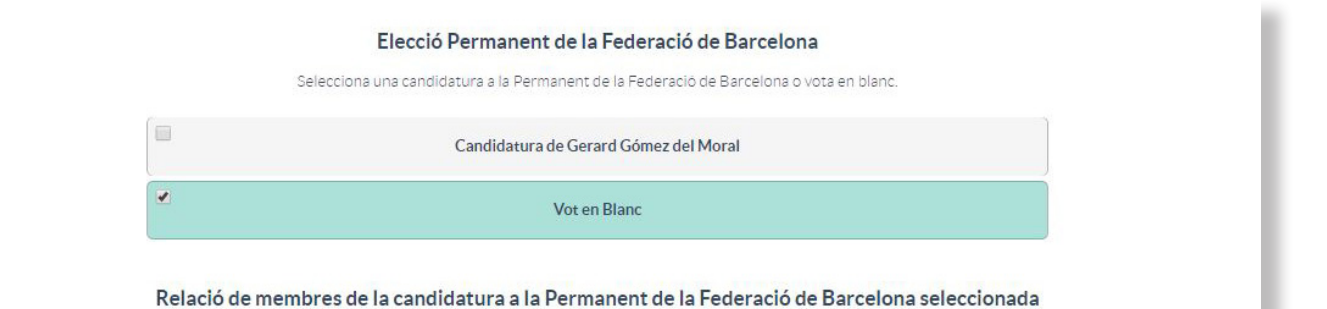

#### **5.** Validar el vot

El vot no és vàlid fins que no es clica el botó **"Validar el vot"**. Cal assegurar-se que s'ha votat allò que es volia perquè un cop s'ha validat el vot, no hi ha cap opció de modificar-lo.

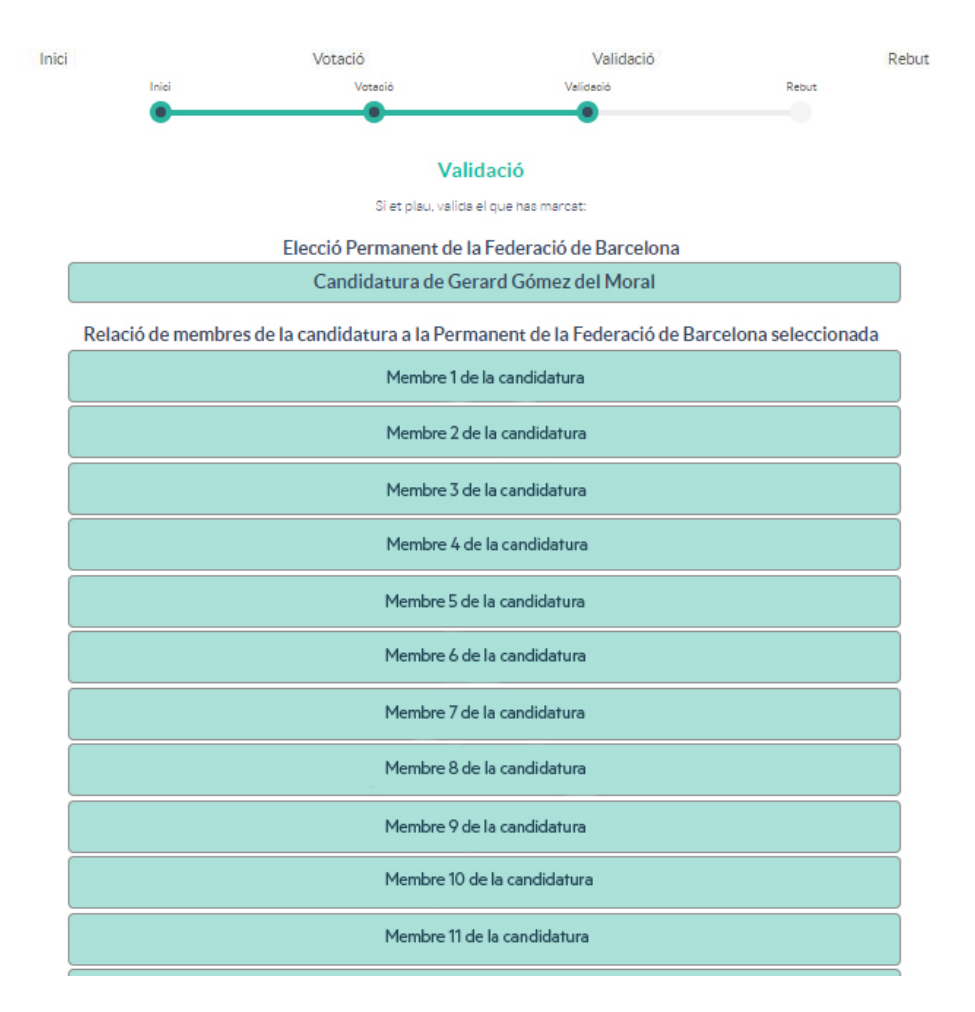

En cas que es vulgui modificar el vot, encara s'hi és a temps a través del botó **"Tornar enrere"** i tornes al punt 3.

Si es prem el botó **"Sortir"**, se surt de l'aplicació i el procés de votació no es finalitza amb èxit. Per tant, consta com si no s'hagués votat. I es pot tornar a introduir el document d'identitat per iniciar de nou la votació.

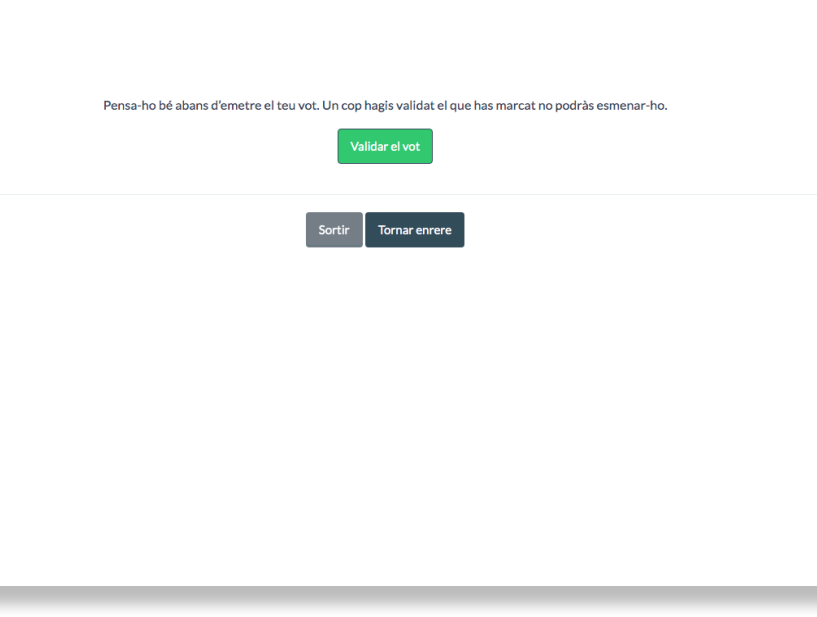

#### **6.** Rebut de vot

Un cop acabada la votació, apareix a la pantalla un rebut de vot que es pot imprimir o bé guardar en un PDF. És el comprovant de la votació. Imprescindible en cas que hi hagi algun problema.

| Inici | Votació                                      | Validació                                 | Rebut |  |  |  |  |
|-------|----------------------------------------------|-------------------------------------------|-------|--|--|--|--|
|       | Rebut                                        | de Vot                                    |       |  |  |  |  |
|       | El teu vot s'ha em<br>Gràcies per participar | ès correctament<br>a la jornada electoral |       |  |  |  |  |
|       | Aquest és el teu certificat de votació       |                                           |       |  |  |  |  |
|       | Clica "Imprimir"                             | per guardar-te'l                          |       |  |  |  |  |
|       | Rebut de Vot: KOBGXGO1-RK2Q:                 | L-3UJMJ-C78K06HA-NX7VUSJ5                 |       |  |  |  |  |
|       | lp: 188.114                                  | 4.110.230                                 |       |  |  |  |  |
|       | Data: 06                                     | /09/19                                    |       |  |  |  |  |
|       | Hora: 12                                     | 2:27:26                                   |       |  |  |  |  |
|       | Sortir Imprimir                              | Pdf Enviar i Sortir                       |       |  |  |  |  |

Si es clica **"Sortir",** surt de l'aplicació sense el comprovant del vot. En tot cas, el vot ja ha estat emès i serà comptabilitzat. L'únic que no es tindrà és el comprovant. Si es clica **"Enviar i sortir"** abans de sortir de l'aplicació, es rep automàticament el rebut de vot al correu electrònic.

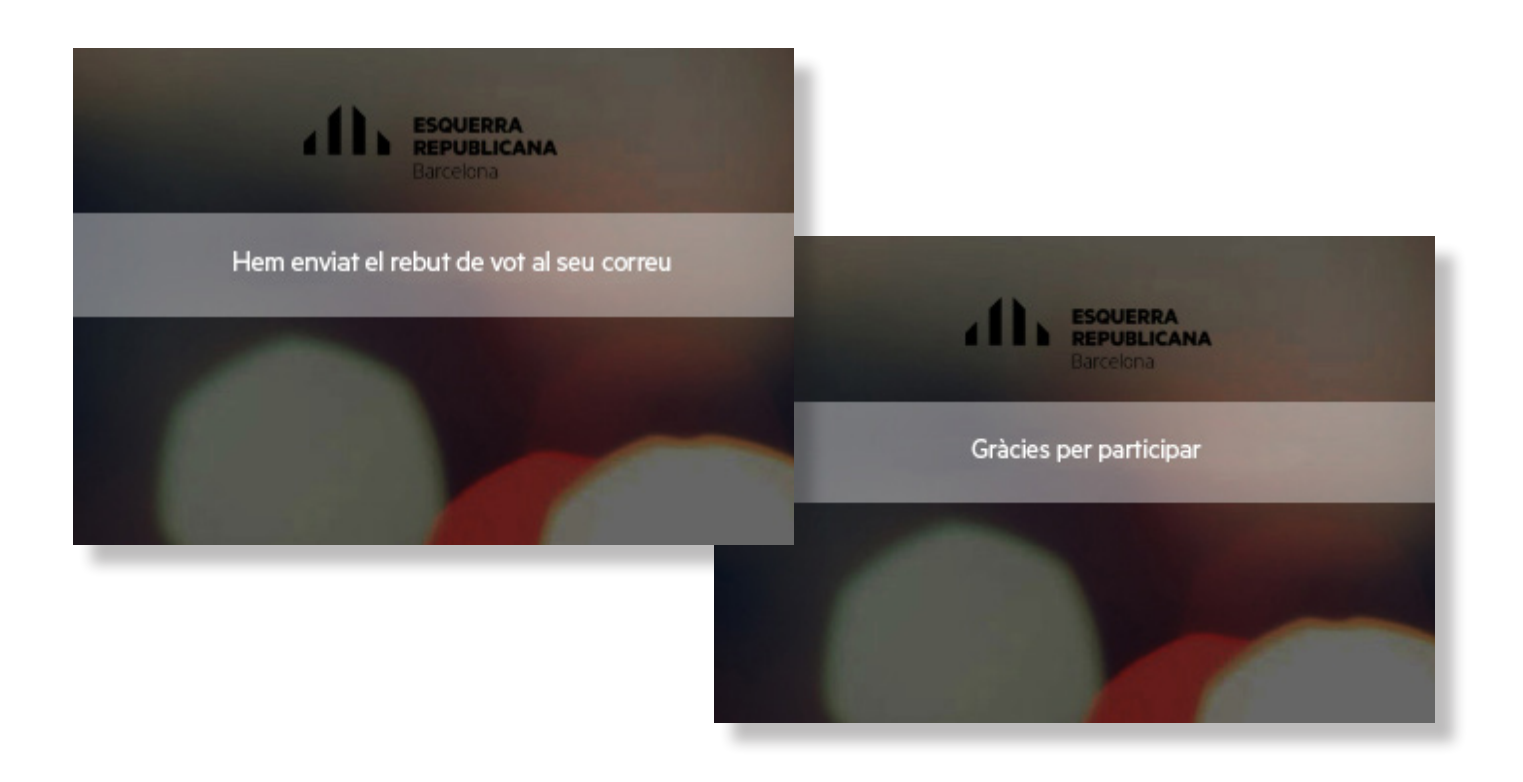

En el cas de tenir algun **dubte o incidència** respecte al vot electrònic, pots posar-te en contacte amb la Comissió Organitzadora al **93 317 15 13** o a **congresregional@esquerrabcn.cat**.

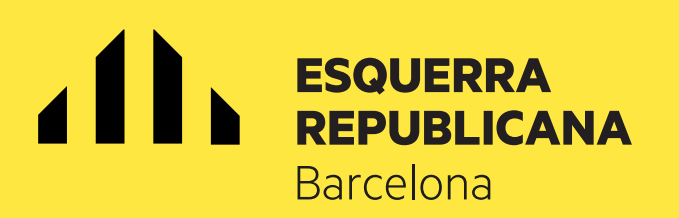